This tutorial examines the process of defining a report with multiple campaign lengths and multiple objective levels for each product.

## Selecting a common # of weeks for all products

| 🤨 🗋 🔜 🔚 📼 🔻                                                 | untitled - COMBNavigator®                                                                                                    |                                                                    |
|-------------------------------------------------------------|----------------------------------------------------------------------------------------------------|--------------------------------------------------------------------|
| COMBDataReport                                              | an Builder Targets Report Layout Finish Help My Account                                                                                                    | Testing 🎗 👔                                                        |
| Back Next COMBDataReport<br>Navigator® Edition   Navigation | Add Cost Inputs Costing<br>Plan Plan Copy Costing Costing                                                                                                    | Change<br>Wave<br>Data Source                                      |
| 🚯 Select inventory, view an                                 | d edit plans                                                                                                    |                                                                    |
| Campaign Lengths                                            | <u>A</u>                                                                                                    | Plan Type                                                          |
| Common # of weeks for all products                          | 4, 8 O Different # of weeks for some products                                                                                                    | Multiple Levels                                                    |
| Plan #1                                                     | 1 week     9 weeks     17 weeks     25 weeks     33 weeks     41 weeks       2 weeks     10 weeks     18 weeks     26 weeks     34 weeks     42 weeks       3 weeks     11 weeks     19 weeks     27 weeks     35 weeks     43 weeks       4 weeks     12 weeks     20 weeks     28 weeks     36 weeks     44 weeks                                                                                                    | eks   49 weeks<br>eks 50 weeks<br>eks 51 weeks<br>eks 52 weeks     |
| Select Inventory                                            | •     •     •     •     •     •     •     •     •     •     •     •     •     •     •     •     •     •     •     •     •     •     •     •     •     •     •     •     •     •     •     •     •     •     •     •     •     •     •     •     •     •     •     •     •     •     •     •     •     •     •     •     •     •     •     •     •     •     •     •     •     •     •     •     •     •     •     •     •     •     •     •     •     •     •     •     •     •     •     •     •     •     •     •     •     •     •     •     •     •     •     •     •     •     •     •     •     •     •     •     •     •     •     •     •     •     • | eks<br>eks<br>eks<br>eks                                           |
| View/Edit Detail                                            | Calgary<br>Edmonton<br>Ottawa-Gatineau (Ontario)<br>Quebec<br>Hamilton<br>Winnipeg<br>Kitchener<br>London<br>St. Catharines-Niagara<br>Halfax<br>Windsor<br>Ottawa-Gatineau (Quebec)<br>Saskatoon<br>Regina<br>Sherbrooke<br>Trois Rivieres                                                                                                    | y<br>i<br>i<br>i<br>i<br>i<br>i<br>i<br>i<br>i<br>i<br>i<br>i<br>i |
|                                                             |                                                                                                    |                                                                    |
| View: Selected Unselected                                   | Unavailable                                                                                                    | 15 Selected 0 Unselected 3 Unavailable 18 Total                    |
|                                                             |                                                                                                    |                                                                    |

To create a report with mutiple, crosstabbed campaign lengths:

1. Select *Plan Builder* from the ribbon menu

2. Under Campaign Lengths, select the Common # of weeks for all products button

3. To the right, select the # of weeks drop-down box, which appears as a down arrow. The # of weeks popup appears.

4. The # of weeks selected defaults to **4** and **8**. Select and deselect the desired # of weeks. Since campaign columns are repreated for each campaign length, selecting more than three campaign lengths is unlikely to fit at full size on legal paper when printed.

5. Close the # of weeks popup by clicking outside the popup, or using the small close (X) button on the bottom left of the popup

6. Select desired inventory.

7. Select the View/Edit Detail tab

#### Switch to using Multiple Levels

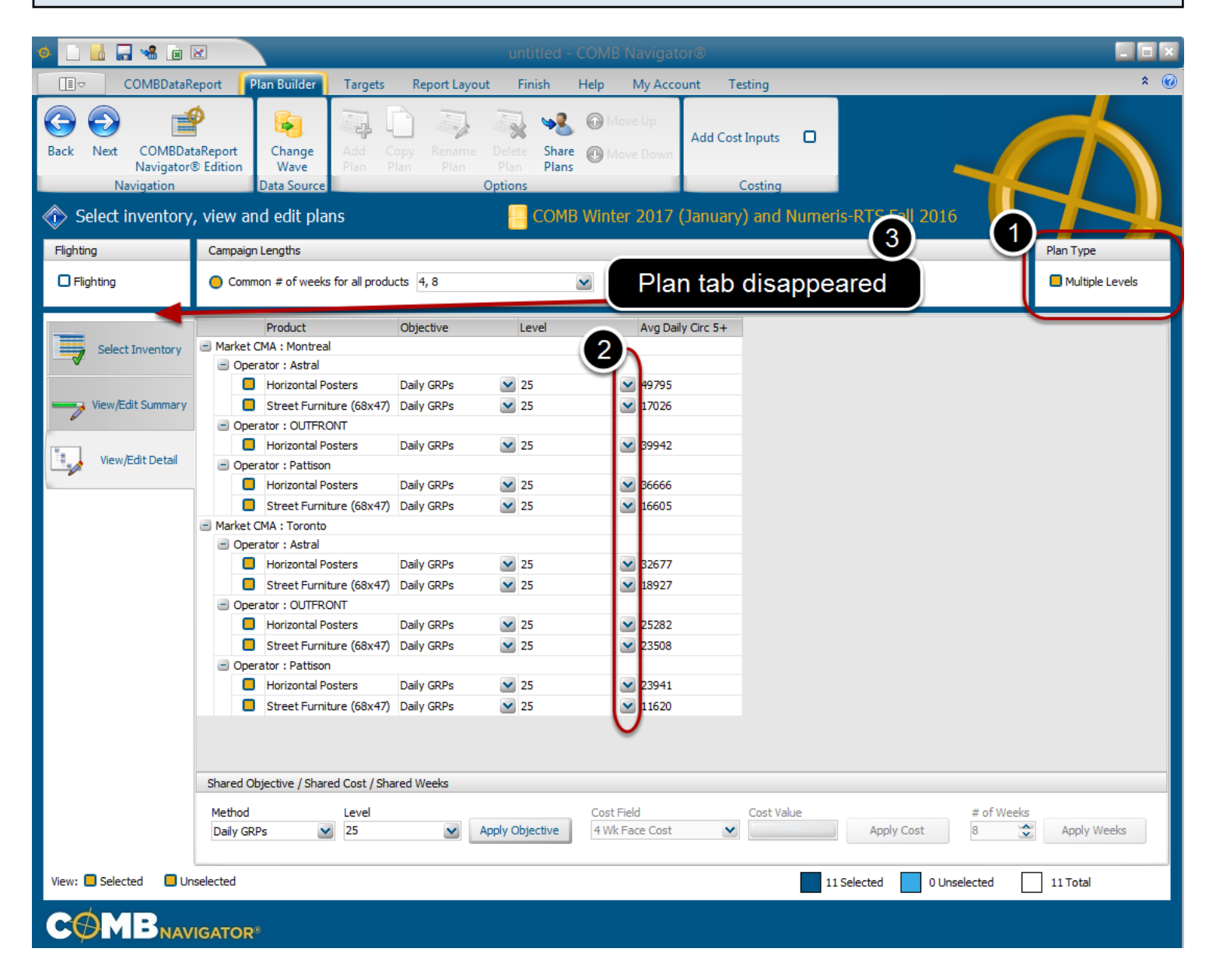

1. Check the *Multiple Levels* box under *Plan Type*, in the top left portion of the Plan Builder.

The Plan Builder will be altered in two ways:

a) The buttons in the *Level* column of the grid will change from incremental up/down to a drop-down list.

b) Since only one plan is supported when using multiple levels, the plan tabs will disappear, and only the current plan can be edited or appear in the report.

#### Defining an individual objective

|                   |   |     |         | Product                  | Objective |   | Level             | Avg Daily | Circ 5+ |         |  |
|-------------------|---|-----|---------|--------------------------|-----------|---|-------------------|-----------|---------|---------|--|
| Select Inventory  | - | Mar | ket Cl  | MA : Montreal            |           |   |                   |           |         |         |  |
|                   |   | -   | Opera   | tor : Astral             |           |   |                   |           |         |         |  |
|                   |   |     |         | Horizontal Posters       | Faces     |   | 50, 75, 100       | × 🛎       |         |         |  |
| View/Edit Summary |   |     |         | Street Furniture (68x47) | Faces     | ~ | Quick Pick        | (2)       | Levels  |         |  |
| -                 |   | -   | Opera   | tor : OUTFRONT           |           |   | <b>5</b>          | 55        |         |         |  |
| The second second |   |     |         | Horizontal Posters       | Faces     | ~ | <b>1</b> 0        | <b>60</b> | 1       |         |  |
| View/Edit Detail  |   | -   | Opera   | tor : Pattison           |           |   | □ 15              | □ 65      | E0 /    |         |  |
|                   |   |     |         | Horizontal Posters       | Faces     | ~ | □ 20              | 70        | 85      | 4       |  |
|                   |   |     |         | Street Furniture (68x47) | Faces     | ~ | 0.25              | 0.75      |         |         |  |
|                   | - | Mar | rket Cl | MA : Toronto             |           |   |                   |           |         |         |  |
|                   |   | -   | Opera   | ator : Astral            |           |   |                   | 80        |         | Marke . |  |
|                   |   |     |         | Horizontal Posters       | Faces     | ~ | 35 3              | 85        |         | Delete  |  |
|                   |   |     |         | Street Furniture (68x47) | Faces     | ~ | <b>4</b> 0        | 90        |         |         |  |
|                   |   | -   | Opera   | ator : OUTFRONT          |           |   | 45                | 95        |         |         |  |
|                   |   |     |         | Horizontal Posters       | Faces     | ~ | <mark>=</mark> 50 | 100       | 5       |         |  |
|                   |   |     |         | Street Furniture (68x47) | Faces     | ~ | 50, 75, 100       | 23508     |         |         |  |
|                   |   | -   | Opera   | tor : Pattison           |           |   |                   |           |         |         |  |
|                   |   |     |         | Horizontal Posters       | Faces     | ~ | 50, 75, 100       | 23941     |         | 5       |  |
|                   |   |     |         | Street Furniture (68x47) | Faces     | ~ | 50, 75, 100       | 11620     |         | •       |  |
|                   |   |     |         |                          |           |   |                   |           |         |         |  |
|                   |   |     |         |                          |           |   |                   |           |         |         |  |

To change the objective for an individual OOH product:

1. Find the row of the product in the grid, and select the drop-down box in the *Objective* column.

Select the desired kind of objective from the drop-down list. The drop-down list will close.

- 2. In the same row, select the cell in the *Level* column. The multi-level popup will appear.
- 3. Check or uncheck the boxes besides values in the Quick Picks area.
- 4. Add, remove or re-order the values in the Levels area
- 5. Close the popup by clicking outside of it.

The multiple levels selected will only affect the current OOH Product.

### **Complete defining objectives**

| 9795  |
|-------|
| 17026 |
|       |
| 39942 |
|       |
| 36666 |
| 16605 |
|       |
|       |
| 32677 |
| 18927 |
|       |
| 25282 |
| 23508 |
|       |
| 23941 |
| 11620 |
|       |

Once selection of multiple levels is completed the grid reflects the new values. In this example, Montreal - Astral - Horizontal Posters was changed to 50, 85 faces while all others remained 50, 100, 75.

When all desired individual objectives have been set, select *Report Layout* in the ribbon menu.

### Selecting report columns

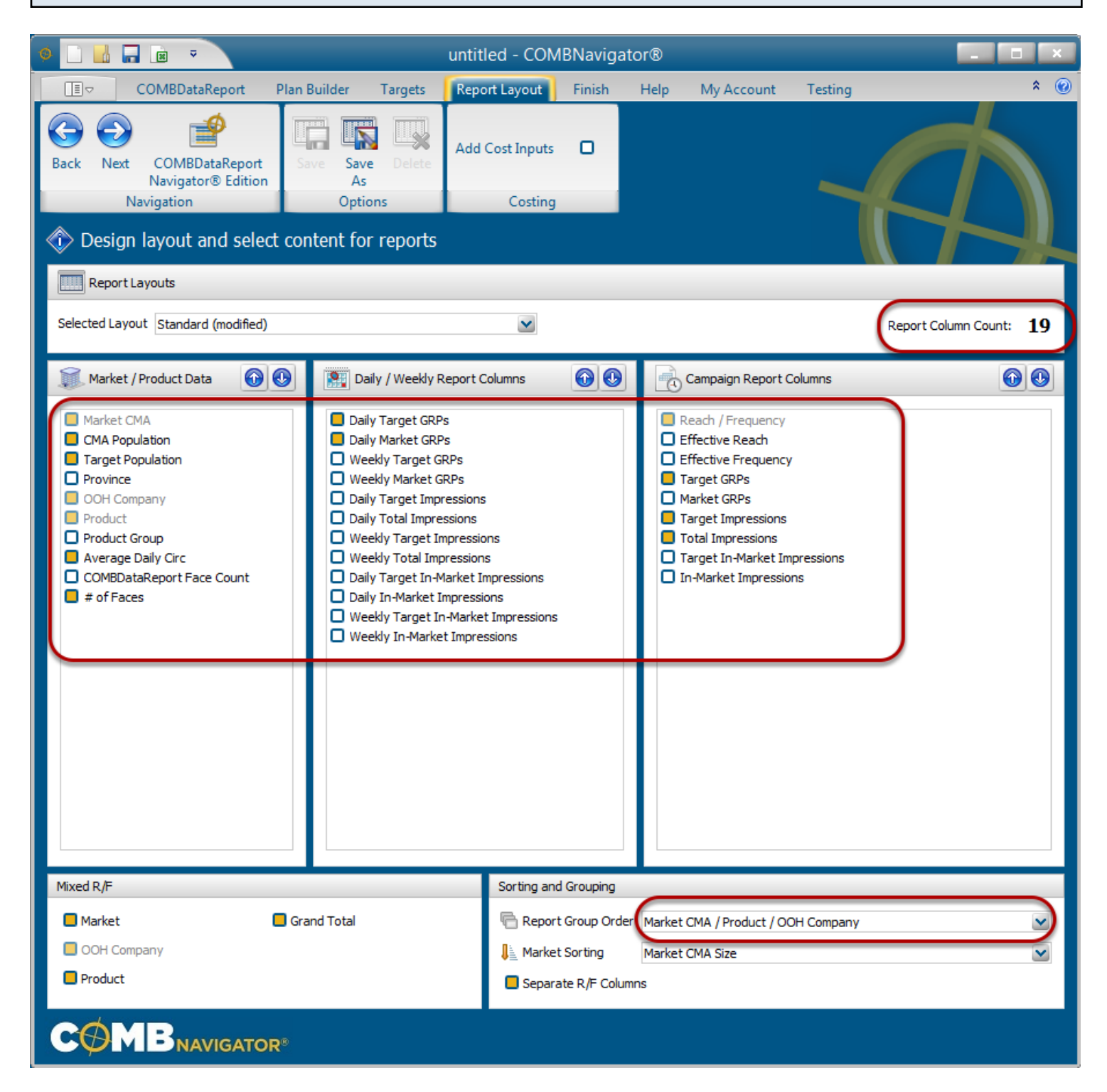

By default, the selected layout is the **Standard** layout, which is included with Navigator.

1. Select or deselect columns by checking the boxes to the left of column names.

Notes:

- Multi-level reports have a default Report Group Order of Markets, then Products, then OOH

Companies

- Since this report has multiple crosstabbed campaign lengths, the **# of weeks** column is not available in report layout.

- Columns in the first two lists occur only once in the report. Columns in the third list, **Campaign Report Columns,** appear once for each campaign length in the report (e.g. twice when 4 and 8 weeks are selected for column lengths).

- *Report Column Count*, found in the upper right, is updated whenever changes are made to the layout

# Results: Each level is grouped together

| 5  |               |         |         |             |                              |            |       |           |           | 4 weeks |      |       |            |            |    | 8 weeks          |        |            |            |  |  |
|----|---------------|---------|---------|-------------|------------------------------|------------|-------|-----------|-----------|---------|------|-------|------------|------------|----|------------------|--------|------------|------------|--|--|
| 6  | Market CMA    | CMA Pop | Tat Pop | OOH Company | Product                      |            | # of  | Daily Tot | Daily Mkt | _       |      |       |            |            |    | Int Larget Lotal |        |            |            |  |  |
| 7  | Market CMA    | (000s)  | (000s)  | company     | Trouber                      | Daily Circ | Faces | GRPs      | GRPs      | R       | F    | GRPs  | Imp (000s) | Imp (000s) | R  | F                | GRPs   | Imp (000s) | Imp (000s) |  |  |
| 14 | Montreal      | 3 891 3 | 3 891 7 | Astral      | Horizontal Posters           | 49 800     | 50    | 59        | 59        | 67      | 24.8 | 1 648 | 69 713     | 69 713     | 72 | 45.5             | 3 296  | 139 426    | 139 426    |  |  |
| 15 | l evel #1     | 0,001.0 | 0,001.0 | OUTERONT    | The Letter of Colore         | 39,900     | 50    | 47        | 47        | 64      | 20.5 | 1,322 | 55 919     | 55,919     | 71 | 37.4             | 2 644  | 111 838    | 111 838    |  |  |
| 16 |               |         |         | Pattison    |                              | 36 700     | 50    | 43        | 43        | 62      | 19.4 | 1 214 | 51,332     | 51,332     | 69 | 35.3             | 2 427  | 102 665    | 102 665    |  |  |
| 17 |               |         |         | , attroom   | Horizontal Posters Mix       | 42,200     | 150   | 149       | 149       | 80      | 52.0 | 4.184 | 176.964    | 176.964    | 85 | 98.8             | 8.368  | 353,928    | 353,928    |  |  |
| 18 |               |         |         |             |                              | 12,200     |       |           |           |         | 0210 | .,    |            |            |    |                  | 0,000  | 000,020    | 000,020    |  |  |
| 19 | $\overline{}$ |         |         | Astral      | Street Furniture (68x47)     | 17.000     | 50    | 20        | 20        | 54      | 10.4 | 564   | 23,836     | 23.836     | 62 | 18.2             | 1,127  | 47.673     | 47.673     |  |  |
| 50 |               |         |         | Pattison    |                              | 16,600     | 50    | 20        | 20        | 54      | 10.2 | 550   | 23,247     | 23.247     | 62 | 17.8             | 1.099  | 46,494     | 46,494     |  |  |
| 51 |               |         |         |             | Street Furniture (68x47) Mix | 16.900     | 100   | 40        | 40        | 61      | 18.1 | 1.113 | 47.083     | 47.083     | 68 | 32.8             | 2.226  | 94.167     | 94,167     |  |  |
| 52 |               |         |         |             |                              |            |       |           |           |         |      |       | ,          |            |    |                  |        | ,          | ,          |  |  |
| 53 |               |         |         |             | Montreal Mix                 | 36,600     | 250   | 189       | 189       | 83      | 63.8 | 5,297 | 224,048    | 224,048    | 87 | 121.9            | 10,594 | 448,095    | 448,095    |  |  |
| 54 |               |         |         |             |                              |            |       |           |           |         |      |       |            |            |    |                  |        |            |            |  |  |
| 55 | Montreal      | 3,891.3 | 3,891.3 | Astral      | Horizontal Posters           | 49,800     | 85    | 100       | 100       | 71      | 39.4 | 2,802 | 118,512    | 118,512    | 76 | 73.4             | 5,604  | 237,024    | 237,024    |  |  |
| 56 | Level #2      |         |         | OUTFRONT    |                              | 39,900     | 75    | 71        | 71        | 68      | 29.0 | 1,983 | 83,878     | 83,878     | 74 | 53.6             | 3,966  | 167,756    | 167,756    |  |  |
| 57 |               |         |         | Pattison    |                              | 36,700     | 75    | 65        | 65        | 66      | 27.4 | 1,820 | 76,999     | 76,999     | 72 | 50.5             | 3,641  | 153,997    | 153,997    |  |  |
| 58 |               |         |         |             | Horizontal Posters Mix       | 42,200     | 235   | 236       | 236       | 83      | 79.2 | 6,605 | 279,389    | 279,389    | 87 | 151.8            | 13,211 | 558,778    | 558,778    |  |  |
| 59 | (2)           |         |         |             |                              |            |       |           |           |         |      |       |            |            |    |                  |        |            |            |  |  |
| 50 |               |         |         | Astral      | Street Furniture (68x47)     | 17,000     | 75    | 30        | 30        | 59      | 14.3 | 845   | 35,755     | 35,755     | 66 | 25.6             | 1,691  | 71,509     | 71,509     |  |  |
| 61 |               |         |         | Pattison    |                              | 16,600     | 75    | 29        | 29        | 59      | 14.1 | 824   | 34,871     | 34,871     | 66 | 25.1             | 1,649  | 69,741     | 69,741     |  |  |
| 52 |               |         |         |             | Street Furniture (68x47) Mix | 16,900     | 150   | 60        | 60        | 65      | 25.5 | 1,670 | 70,625     | 70,625     | 71 | 46.8             | 3,340  | 141,250    | 141,250    |  |  |
| 53 |               |         |         |             |                              |            |       |           |           |         |      |       |            |            |    |                  |        |            |            |  |  |
| 64 |               |         |         |             | Montreal Mix                 | 36,600     | 385   | 296       | 296       | 86      | 96.6 | 8,275 | 350,014    | 350,014    | 89 | 186.1            | 16,550 | 700,028    | 700,028    |  |  |
| 65 |               |         |         |             |                              |            |       |           |           |         |      |       |            |            |    |                  |        |            |            |  |  |
| 66 | Montreal      | 3,891.3 | 3,891.3 | OUTFRONT    | Horizontal Posters           | 39,900     | 100   | 94        | 94        | 71      | 37.4 | 2,644 | 111,838    | 111,838    | 76 | 69.6             | 5,288  | 223,675    | 223,675    |  |  |
| 67 | Level #3      |         |         | Pattison    |                              | 36,700     | 100   | 87        | 87        | 69      | 35.3 | 2,427 | 102,665    | 102,665    | 74 | 65.4             | 4,855  | 205,330    | 205,330    |  |  |
| 58 |               |         |         |             | Horizontal Posters Mix       | 26,200     | 200   | 181       | 181       | 82      | 62.0 | 5,071 | 214,502    | 214,502    | 86 | 118.3            | 10,143 | 429,005    | 429,005    |  |  |
| 59 |               |         |         |             |                              |            |       |           |           |         |      |       |            |            |    |                  |        |            |            |  |  |
| 70 |               |         |         | Astral      | Street Furniture (68x47)     | 17,000     | 100   | 40        | 40        | 62      | 18.2 | 1,127 | 47,673     | 47,673     | 69 | 32.9             | 2,254  | 95,346     | 95,346     |  |  |
| 71 |               |         |         | Pattison    |                              | 16,600     | 100   | 39        | 39        | 62      | 17.8 | 1,099 | 46,494     | 46,494     | 68 | 32.2             | 2,198  | 92,988     | 92,988     |  |  |
| 72 |               |         |         |             | Street Furniture (68x47) Mix | 16,900     | 200   | 80        | 80        | 68      | 32.8 | 2,226 | 94,167     | 94,167     | 73 | 60.6             | 4,453  | 188,334    | 188,334    |  |  |
| 73 |               |         |         |             |                              |            |       |           |           |         |      |       |            |            |    |                  |        |            |            |  |  |
| 74 |               |         |         |             | Montreal Mix                 | 24,100     | 400   | 261       | 261       | 85      | 85.9 | 7,298 | 308,669    | 308,669    | 88 | 165.1            | 14,595 | 617,338    | 617,338    |  |  |
| 75 |               |         |         |             |                              |            |       |           |           |         |      |       |            |            |    |                  |        |            |            |  |  |
| 76 |               |         |         |             |                              |            |       |           |           |         |      |       |            |            |    |                  |        |            |            |  |  |
| 77 |               | 9,796.5 | 9,796.5 |             | Level #1 Total Mix           | 23,400     | 550   | 139       | 139       | 88      | 44.1 | 3,892 | 414,385    | 414,385    | 92 | 84.9             | 7,783  | 828,769    | 828,769    |  |  |
| 78 |               |         |         |             |                              |            |       |           |           |         |      |       |            |            |    |                  |        |            |            |  |  |
| 79 |               | 9,796.5 | 9,796.5 |             | Level #2 Total Mix           | 23,400     | 835   | 213       | 213       | 91      | 65.9 | 5,968 | 635,520    | 635,520    | 93 | 128.0            | 11,936 | 1,271,039  | 1,271,039  |  |  |
| B0 |               |         |         |             |                              |            |       |           |           |         |      |       |            |            |    |                  |        |            |            |  |  |
| 31 |               | 9,796.5 | 9,796.5 |             | Level #3 Total Mix           | 21,500     | 1,000 | 231       | 231       | 91      | 71.2 | 6,474 | 689,343    | 689,343    | 93 | 138.5            | 12,947 | 1,378,686  | 1,378,686  |  |  |

The produced report has the same campaign lengths for all products (**4 and 8 weeks**) crosstabbed across the top.

Each level is grouped together, sorted by the order of appearance entered in the Plan Builder (e.g. 50, 100, 75 faces).

Since **Astral - Montreal - Horizontal Posters** had only 2 levels entered (50, 85 faces), it does not appear in Level #3.

in the example above, Toronto products and some columns selected in Report Layout are omitted from the image for the purposes of compactness.